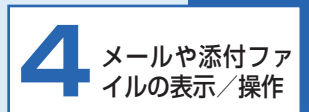

| 受信メール添付ファイルの表示        | P.4-2  |
|-----------------------|--------|
| メール受信から添付ファイルが表示されるまで | P.4-2  |
| メールを表示する              | P.4-4  |
| メール受信時動作の設定           | P.4-6  |
| メール受信通知の表示/非表示を設定する   | P.4-6  |
| 一覧画面の操作               | P.4-8  |
| 未受信メールの有無をサーバーに問い合わせる | P.4-8  |
| メールを削除する              | P.4-9  |
| メールを保護/保護解除する         | P.4-10 |
| 複数のメールを選択/解除する        | P.4-11 |
| メールの一覧を並べ替える          | P.4-13 |
| 送信者を受信拒否リストに登録する      | P.4-14 |
| 受信拒否リストから削除する         | P.4-16 |
| メール送信の操作              | P.4-17 |
| メールを返信する              | P.4-17 |

# 受信メール添付ファイルの表示

## ■ メール受信から添付ファ<u>イルが表</u> 示されるまで

## **|添付ファイルのあるメールを受信したら**

## スライドショーを表示しているとき

メールを受信すると着信音が鳴り、受信した画 像/動画が表示されます

動画を受信した場合は、「☞」をタッチし、さらに確認 画面で ○ たタッチすると動画が再生されます。 受信した画像/動画はスライドショーに追加されま す。

## スライドショーを表示していないとき

#### 7 メールを受信すると、着信音が鳴ります

表示している画面によっては、メールを受信すると、 画面右上に₩メール受信中のアイコンが表示され、 その後 📈 メール受信成功のアイコンに変わり、着信 音が鳴ります。

受信した画像/動画はスライドショーに追加されま す。

受信した画像/動画は自動的に表示されないた め、画像/動画を確認したい場合は、メールを表示 して確認するか、データフォルダから確認します。  $(\Rightarrow P6-2, P6-14)$ 

# (1)ご注意

・
圏
从
(圏外アイコン)が表示された場合は、電波が届かない状 態のため、メールを受信できません。本機を圏外アイコンが表 示されない、電波状況が安定している場所に移動してお使いく ださい。

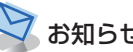

## お知らせ

- ・自動的にディスプレイを消灯させる設定(⇒P.1-22)により ディスプレイが消灯中でも、メールは受信されます。
- ・未読のメールがあるときは、画面右上に
   ✓未読メールのア イコンが表示されます。受信したメールをすべて表示すると、 未読メールアイコンは消えます。

## 画像とデコレメールやマイ絵文字などの メールが送信された場合

本機は、絵文字には対応しておりますが、デコレメールや マイ絵文字などの HTML 形式のメールには対応しておりま せん。

● マイ絵文字が含まれるメールが届いたら?

マイ絵文字が含まれるメールを受信した場合、メールを 送信した機種や使用されているマイ絵文字により、下記 2つの内いずれかの動作となります。

- マイ絵文字が "画像" として認識され、スライドショー に追加されます。
- ・文章中のマイ絵文字の箇所がスペース(空欄)となり、 表示されません。

#### デコレメールが届いたら?

文字色、背景色などの装飾は表示されませんが、絵文字、 本文は表示されます。

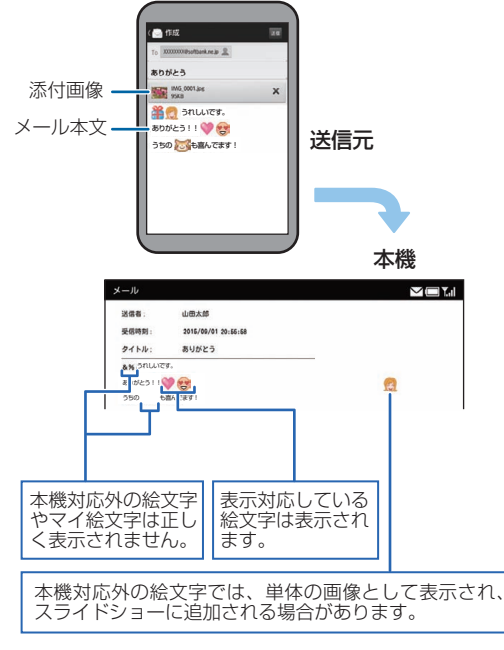

#### 絵文字が含まれるメールの表示例

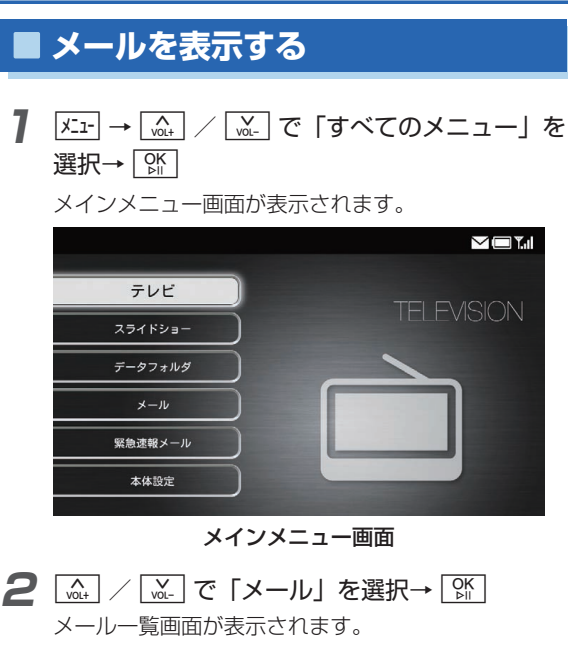

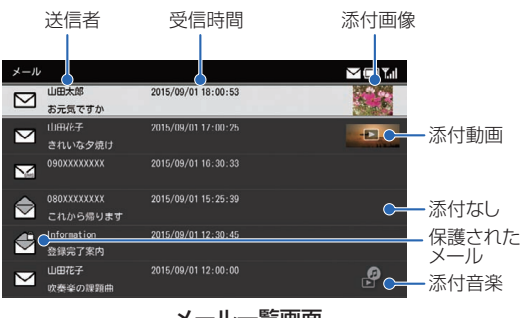

メール一覧画面

| 項目     | 説明          |
|--------|-------------|
| $\sum$ | 未読メール       |
|        | 既読メール       |
|        | 返信済みメール     |
| SMS    | SMS 未読メール   |
| SMS    | SMS 既読メール   |
| SMS    | SMS 返信済みメール |

## 3 🛄 / 🔬 で表示するメールを選択→ 🕅

受信メール詳細画面が表示されます。

前のメール スライドショー 受信ボックス

| メール              |                             |  |
|------------------|-----------------------------|--|
| 送信者:<br>受信時刻:    | 山田太郎<br>2015/09/01 18:00:53 |  |
| タイトル:<br>この間の写真を | お元気ですか                      |  |
|                  |                             |  |

#### 受信メール詳細画面

▲ / ▲ で画面下部のメニューから項目を選択して
 ★ をタッチすると、次の操作を行うことができます。

返信

次のメール

前のメール :前のメールを表示します。 スライドショー : スライドショーを開始します。 受信ボックス :メール一覧画面を表示します。 返信 :メールを返信します。(⇒ P.4-17) 再生 :添付されている動画/音楽を再生し ます。 次のメール :次のメールを表示します。

# メール受信時動作の設定

## ■メール受信通知の表示/非表示を 設定する

メールを受信したとき、受信したメールを表示する確認画 面を表示させることができます。

<u>メニ</u>→ (<sub>x0.+</sub>) / (<u>w1.-</u>) で「すべてのメニュー」を 選択→ ())

メインメニュー画面が表示されます。

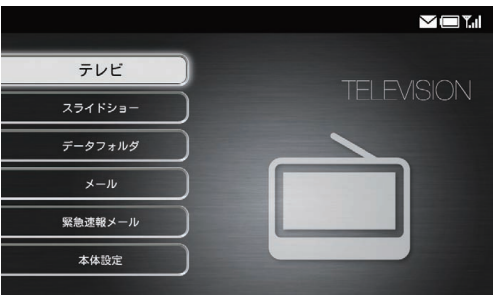

メインメニュー画面

2 VOL+ |涎| で「本体設定」を選択→ | 🕅 |

本体設定画面が表示されます。

| 本体設定      |  |
|-----------|--|
| 基本設定      |  |
| テレビ設定     |  |
| スライドショー設定 |  |
| 緊急速報メール設定 |  |
| 音量設定      |  |
| 消灯・点灯設定   |  |
| Wi-Fi設定   |  |
| その他の設定    |  |
|           |  |

本体設定画面

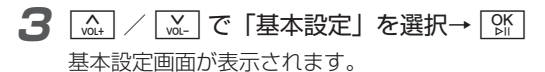

7

**4** (▲) / (▲) で「メール受信通知」を選択 → (M)

選択枠が設定画面に移動します。

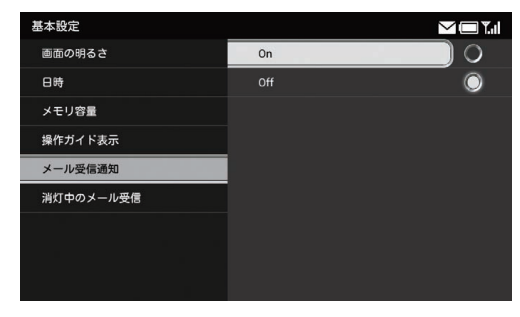

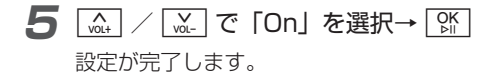

#### ■ 確認画面を表示させない場合

[vat] / [vat] で「Off」を選択→ [vit]

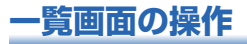

## ■ 未受信メールの有無をサーバーに 問い合わせる

本機の電源が入っていなかったときなどに、未受信のメー ルが、サーバーに残っているかどうかを問い合わせます。

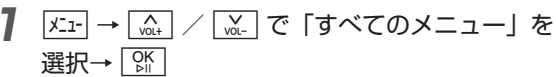

メインメニュー画面が表示されます。

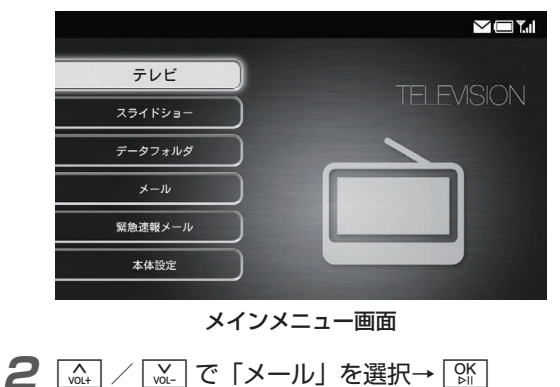

\_\_\_\_\_ メール一覧画面が表示されます。

3 🖅

メニュー画面が表示されます。

| 削除          |
|-------------|
| 保護          |
| 複数選択        |
| 並べ替え        |
| 受信拒否リストに登録  |
| 受信拒否リストから削除 |
| 新着メール受信     |
| すべてのメニュー    |
|             |

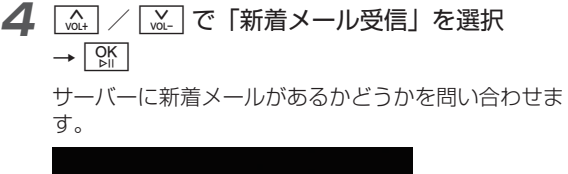

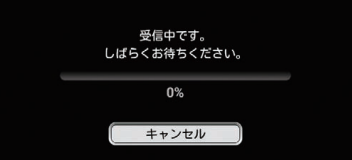

メールや添付ファイルの表示/操作

4

# (1) ご注意

- 電波の状況によっては、新着メール受信に5分程度かかること があります。

# ■ メールを削除する

- 7 メニュー → 「☆↓ / 」、で「すべてのメニュー」を 選択→ 「☆」
  - メインメニュー画面が表示されます。

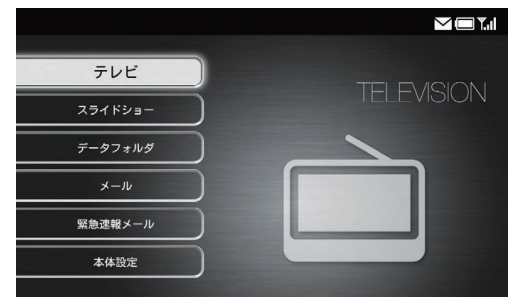

メインメニュー画面

2 ▲ / ▲ で「メール」を選択→ 除 メールー覧画面が表示されます。

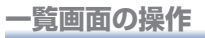

## **3** 旈 / 🗽 で削除するメールを選択→ 🚈

メニュー画面が表示されます。

|           | 削除                            |                      |       |
|-----------|-------------------------------|----------------------|-------|
|           | 保護                            |                      |       |
|           | 複数選択                          |                      |       |
|           | 並べ替え                          |                      |       |
|           | 受信拒否リストに登録                    |                      |       |
|           | 受信拒否リストから削除                   |                      |       |
|           | 新着メール受信                       |                      |       |
|           | すべてのメニュー                      |                      |       |
|           |                               |                      |       |
| 4         | ヽ ✓ ヾ Γ                       | 削除」を選択→ 🕅            |       |
|           | 確認画面が表示され                     | ます。                  |       |
| 5         | <u>&lt;</u> / ♪ で「            | OK」を選択→ 🕅            |       |
|           | メールが削除されま                     | す。                   |       |
| 4-        |                               |                      |       |
| <b>()</b> | ご注意                           |                      |       |
| • ×       | ールを削除しても、添作                   | 付されていた画像や動画、         | 音楽は削除 |
| さ         | れませんのでご注意くた                   | <b>ごさい。</b>          |       |
| 直(=       | i像を削除するには、「<br>⇒ P.6-11)を参照して | 「画像の一覧から画像を<br>ください。 | 削除する」 |
| ×         |                               |                      |       |

動画を削除するには、「動画の一覧から動画を削除する」 (⇒P.6-22)を参照してください。 音楽を削除するには、「音楽の一覧から音楽を削除する」

(⇒ P.6-33) を参照してください。

# ■ メールを保護/保護解除する

保護されたメールは、保護を解除するまでは、削除できな くなります。

**7** <u>𝒯⊥</u> → 🛄 / 💆 で「すべてのメニュー」を 選択→ 🕅

#### メインメニュー画面が表示されます。

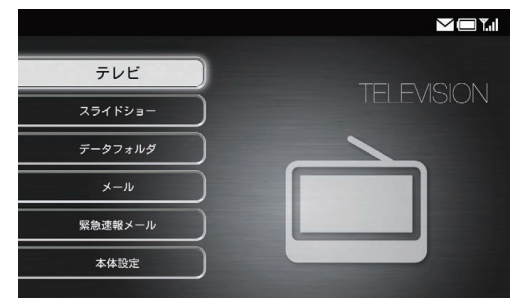

メインメニュー画面

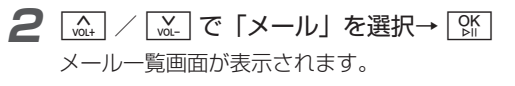

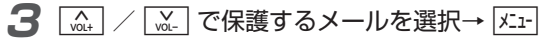

メニュー画面が表示されます。

| 削除    |       |   |
|-------|-------|---|
| 保護    |       |   |
| 複数選択  |       |   |
| 並べ替え  |       |   |
| 受信拒否リ | ストに登録 |   |
| 受信拒否し | ストから削 | 除 |
| 新着メール | /受信   |   |
| すべての> |       |   |

4 [va.+] / [w]. で「保護」/「保護解除」を選択 → [ŷh]

確認画面が表示されます。

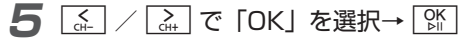

メールが保護/保護解除されます。

お知らせ

・メールの保護は、最大で50通まで設定できます。

# ■ 複数のメールを選択/解除する

メール一覧画面で複数のメールをまとめて操作することが できます。

パニュー→ (m, ) / (m) で「すべてのメニュー」を 選択→ (M)

#### メインメニュー画面が表示されます。

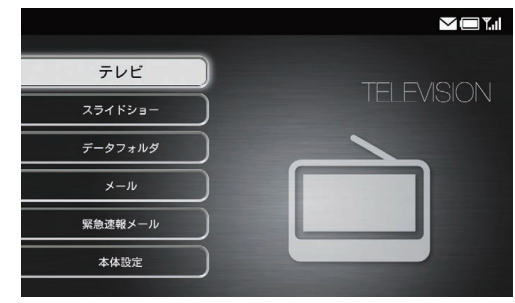

メインメニュー画面

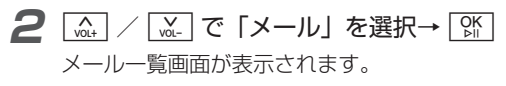

## 一覧画面の操作

# 3 🖅

メニュー画面が表示されます。

| 削除          |  |
|-------------|--|
| 保護          |  |
| 複数選択        |  |
| 並べ替え        |  |
| 受信拒否リストに登録  |  |
| 受信拒否リストから削除 |  |
| 新着メール受信     |  |
| すべてのメニュー    |  |

| 4 | A<br>VOL+ | / 🔽 で                   | 「複数選択」              | を選択→ | OK<br>⊳∥ |
|---|-----------|-------------------------|---------------------|------|----------|
|   | 複数        | 選択画面が表                  | 示されます。              |      |          |
|   | メール       |                         |                     |      |          |
|   |           | 山田太郎<br>お元気ですか          | 2015/09/01 18:00:53 |      |          |
|   |           | 山田花子<br>きれいな夕焼け         | 2015/09/01 17:00:25 |      | -        |
|   |           | 090XXXXXXX              | 2015/09/01 16:30:33 |      |          |
|   |           | 080XXXXXXXX<br>これから帰ります | 2015/09/01 15:25:39 |      |          |
|   |           | Information<br>登録完了案内   | 2015/09/01 12:30:45 |      |          |
|   |           | 山田花子<br>吹奏楽の課題曲         | 2015/09/01 12:00:00 |      | e        |

複数選択画面

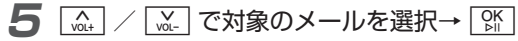

選択したメールには、✓が表示されます。

| メール     |             |                     |                       |
|---------|-------------|---------------------|-----------------------|
|         | 山田太郎        | 2015/09/01 18:00:53 | 100                   |
|         | お元気ですか      |                     | Contraction of the    |
|         | 山田花子        | 2015/09/01 17:00:25 |                       |
| - ·     | きれいな夕焼け     |                     | and the second second |
| 2 🔀     | 090XXXXXXX  | 2015/09/01 16:30:33 |                       |
|         | 080XXXXXXX  | 2015/09/01 15:25:39 |                       |
| $\sim$  | これから帰ります    |                     |                       |
| - 49    | Information | 2015/09/01 12:30:45 |                       |
|         | 登録完了案内      |                     |                       |
|         | 山田花子        | 2015/09/01 12:00:00 | _0                    |
| <b></b> | 吹奏楽の課題曲     |                     | Ŀ                     |

#### ■ 選択を解除する場合

# 6 <a> メニュー → ✓ ✓ ✓ ○ ○ ○ ○ ○ ○ ○ ○ ○ ○ ○ ○ ○ ○ ○ ○ ○ ○ ○ ○ ○ ○ ○ ○ ○ ○ ○ ○ ○ ○ ○ ○ ○ ○ ○ ○ ○ ○ ○ ○ ○ ○ ○ ○ ○ ○ ○ ○ ○ ○ ○ ○ ○ ○ ○ ○ ○ ○ ○ ○ ○ ○ ○ ○ ○ ○ ○ ○ ○ ○ ○ ○ ○ ○ ○ ○ ○ ○ ○ ○ ○ ○ ○ ○ ○ ○ ○ ○ ○ ○ ○ ○ ○ ○ ○ ○ ○ ○ ○ ○ ○ ○ <

選択した操作が実行されます。

| 受信拒否リストに登録 |
|------------|
| 削除         |
| 保護         |
| 保護解除       |
| 全件選択       |
| 全解除        |

#### ■ すべてのメールを選択/選択解除する場合

[...] / [...] で「全件選択」/「全解除」を選択→ 「跳」をタッチします。

# ■ メールの一覧を並べ替える

】 メニュー → (m, ) / (m) で「すべてのメニュー」を 選択→ [%]

#### メインメニュー画面が表示されます。

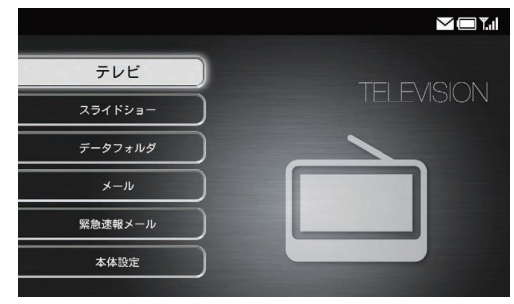

メインメニュー画面

**2** ▲ / ▲ で「メール」を選択→ ☆ メールー覧画面が表示されます。

## 一覧画面の操作

# 3 🖂

メニュー画面が表示されます。

| 削除          |
|-------------|
| 保護          |
| 複数選択        |
| 並べ替え        |
| 受信拒否リストに登録  |
| 受信拒否リストから削除 |
| 新着メール受信     |
| すべてのメニュー    |

| 4 | <u></u> で「並べ替え」を選択→ [ | )K<br>⊳∥ |
|---|-----------------------|----------|
|   | 並べ替えの設定画面が表示されます。     |          |
|   | 並べ替え                  |          |

| 日付順(新しい順) |
|-----------|
| 日付順(古い順)  |
| 発信者名順(昇順) |
| 発信者名順(降順) |
| *** - 11. |

5 (▲) / ▲ で並び順を選択→ 除 メールー覧画面の並び順が変わります。

# ■ 送信者を受信拒否リストに登録する

受信拒否リストに登録すると、登録した送信者からメール が送られても、本機で受信されません。

**7** メニュー→ (☆, ) / (☆, ) で「すべてのメニュー」を 選択→ (☆)

メインメニュー画面が表示されます。

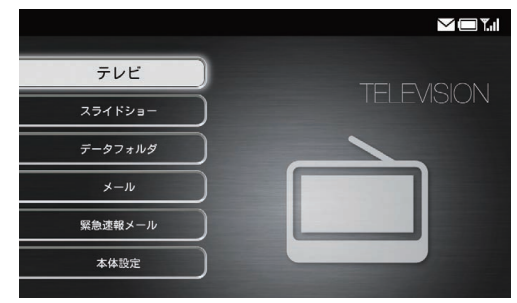

メインメニュー画面

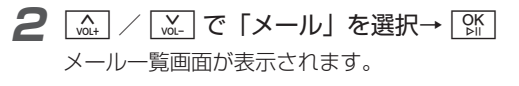

一覧画面の操作

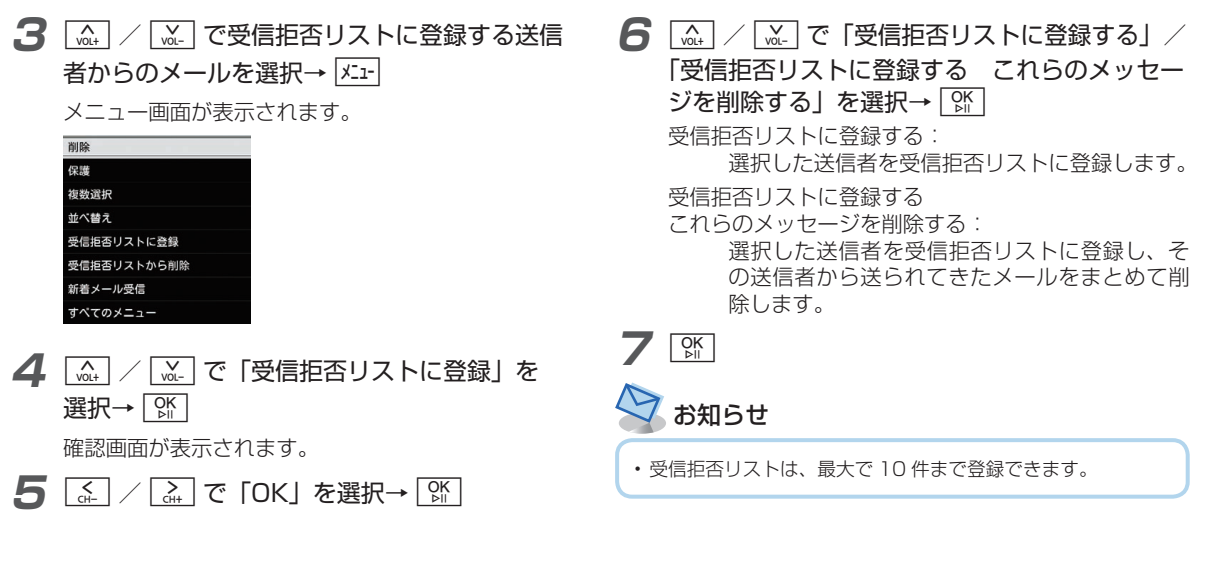

# ■受信拒否リストから削除する

受信拒否リストに登録されている送信者を削除すると、その送信者から送られてくるメールを再度受信できるように なります。

**7** <u>𝒯⊥</u> → <u>𝔅↓</u> / <u>𝔅↓</u> で「すべてのメニュー」を 選択→ <u>𝔅↓</u>

メインメニュー画面が表示されます。

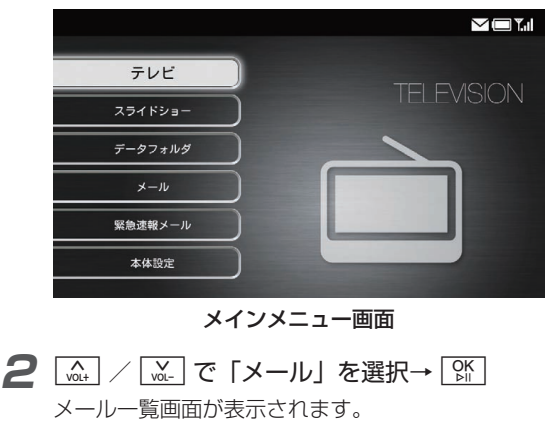

3 X\_1-

メニュー画面が表示されます。

| 削除          |  |
|-------------|--|
| 保護          |  |
| 複数選択        |  |
| 並べ替え        |  |
| 受信拒否リストに登録  |  |
| 受信拒否リストから削除 |  |
| 新着メール受信     |  |
| すべてのメニュー    |  |

4 ▲ / ... で「受信拒否リストから削除」を 選択→ 除

受信拒否一覧画面が表示されます。

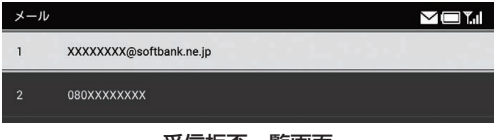

受信拒否一覧画面

- 5 ▲ / ▲ で受信拒否リストから削除する送信者を選択→ 係
- 6 ☆ / ☆ で「OK」を選択→ ☆ 受信拒否リストから削除されます。

4 メールや添付ファイルの表示/操作

# メール送信の操作

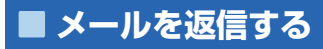

定型文を選ぶだけで、かんたんに返信メールを送ることが できます。

**7** <u>𝒯⊥</u> → <u>𝔅↓</u> / <u>𝔅↓</u> で「すべてのメニュー」を 選択→ <u>𝔅休</u>

メインメニュー画面が表示されます。

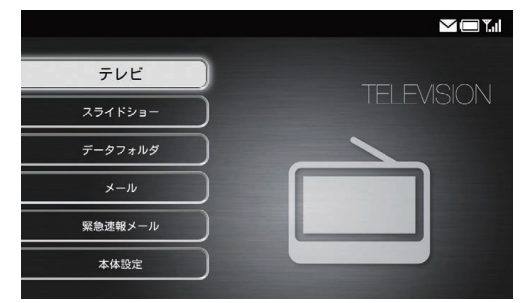

メインメニュー画面 A VOL+ 泳 で「メール」を選択→ 🕅 メール一覧画面が表示されます。

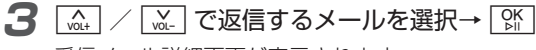

受信メール詳細画面が表示されます。

Δ

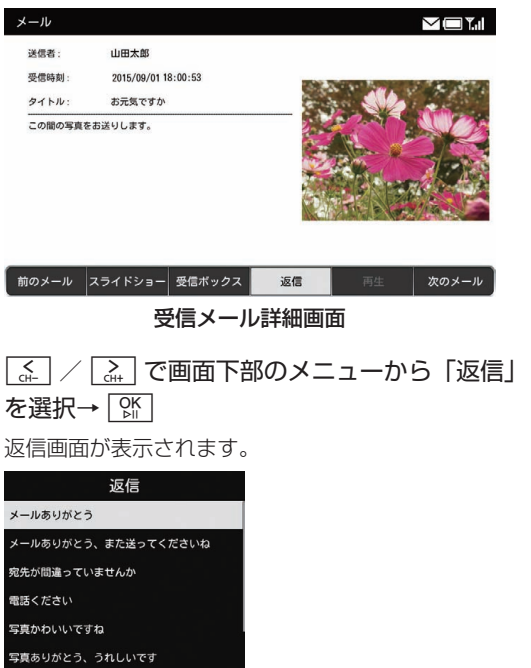

## メール送信の操作

5 🛄 / 🛄 で文章を選択→ 👫

確認画面が表示されます。

#### 

メールが送信されます。 送信者に「157」(フォトお届け便)や、「Information」 (メールアドレス確認)と表示されているメールには返 信できません。

## お知らせ

・メールの送信に失敗した場合、画面右上にメール送信失敗アイコンが表示されます。再度メールを送信し、送信に成功するとアイコンが消えます。